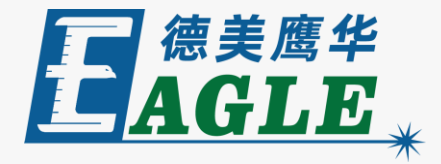

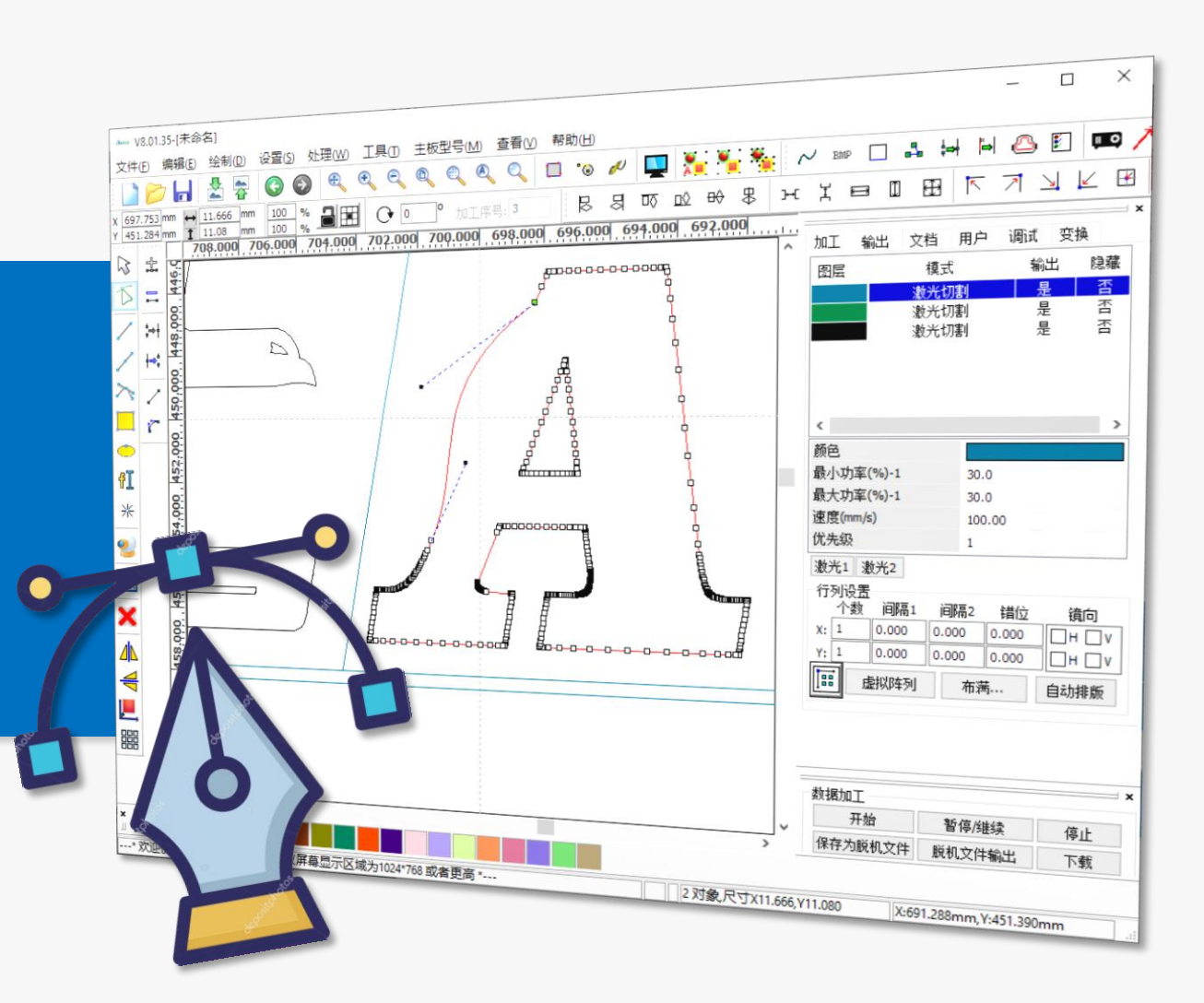

#### 鹰华激光小课堂

# EagleWorks 编辑曲线

## 课件内容摘要

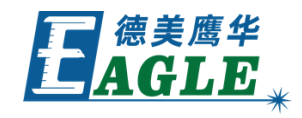

| 本课程详细介绍 EagleWorks 软件中的曲线 | - □ ×<br>文件D 编辑(E) 绘制(D) 设置(S) 处理(W) 工具(D) 主板型号(M) 查看(W) 帮助(H)                                                                                                    |
|---------------------------|----------------------------------------------------------------------------------------------------|
| 编辑功能,帮助用户快速开始使用。          | Image: Second condition of the second condition of the second conditi |
|                           |                                                                                                    |
| 课程自先介绍如何使能节点编辑切能,以及如何     |                                                                                                    |
| 选择节点,然后详细介绍各项节点编辑功能的具     | 新     新     新     新     新     新     新     第     第     第     第     第     100.00     100.00     100.00     100.00     100.00     100.00     100.00     100.00     100.00     100.00     100.00     100.00     100.00     100.00     100.00     100.00     100.00     100.00     100.00     100.00     100.00     100.00     100.00     100.00     100.00     100.00     100.00     100.00     100.00     100.00     100.00     100.00     100.00     100.00     100.00     100.00     100.00     100.00     100.00     100.00     100.00     100.00     100.00     100.00     100.00     100.00     100.00     100.00     100.00     100.00     100.00     100.00     100.00     100.00     100.00     100.00     100.00     100.00     100.00     100.00     100.00     100.00     100.00     100.00     100.00     100.00     100.00     100.00     100.00     100.00     100.00     100.00     100.00     100.00     100.00                                                                                                    |
| 体操作方法。通过本课程的学习,用户应当熟练     | 並     並     遊光1     進光2       「初设置     「小数     间隔1     间隔2     省位     復向       火     1     0.000     0.000     0.000     0.000     0.000                                                                                                    |
| 掌握上述方法,并能够完成简单的曲线编辑任务。    |                                                                                                    |
|                           |                                                                                                    |
|                           | Control 开始 暫停继续 停止                                                                                                    |
|                           | ▲ ● ● ● ● ● ● ● ● ● ● ● ● ● ● ● ● ● ● ●                                                                                                    |

## EAGLE LASER 使能节点编辑

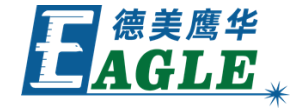

选中图形对象,单击 **绘制**->**节点编辑** 菜单项 或绘图工具栏中的 **节点编辑** 按钮使能节点编 辑功能。

这时,选中的图形对象上显示所有节点,绘图 工具栏旁出现节点编辑工具栏,如右图所示, 同时,<u>编辑</u>-><u>曲线编辑</u>菜单下的功能被激活。

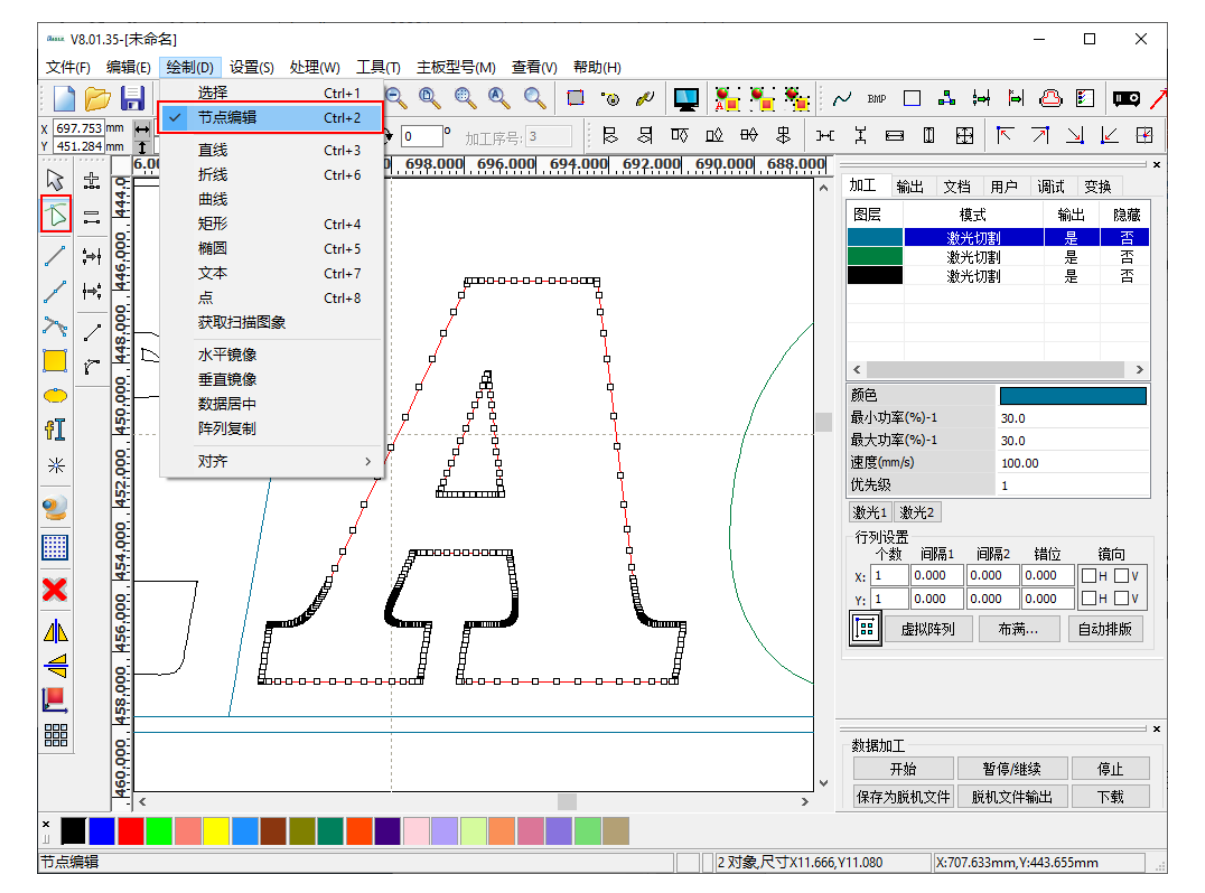

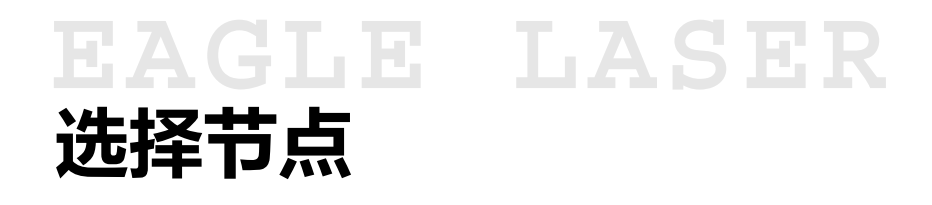

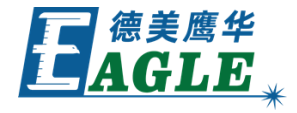

移动鼠标至直线或曲线上,鼠标右下角出现曲 线标识,单击左键可添加红色操作点;移动鼠 标至节点上,鼠标右下角出现十字标识,单击 左键可选中节点;单击左键拖动框选可选择多 个节点;按住键盘上的<u>Shift</u>键点选或框选 可增加选择。

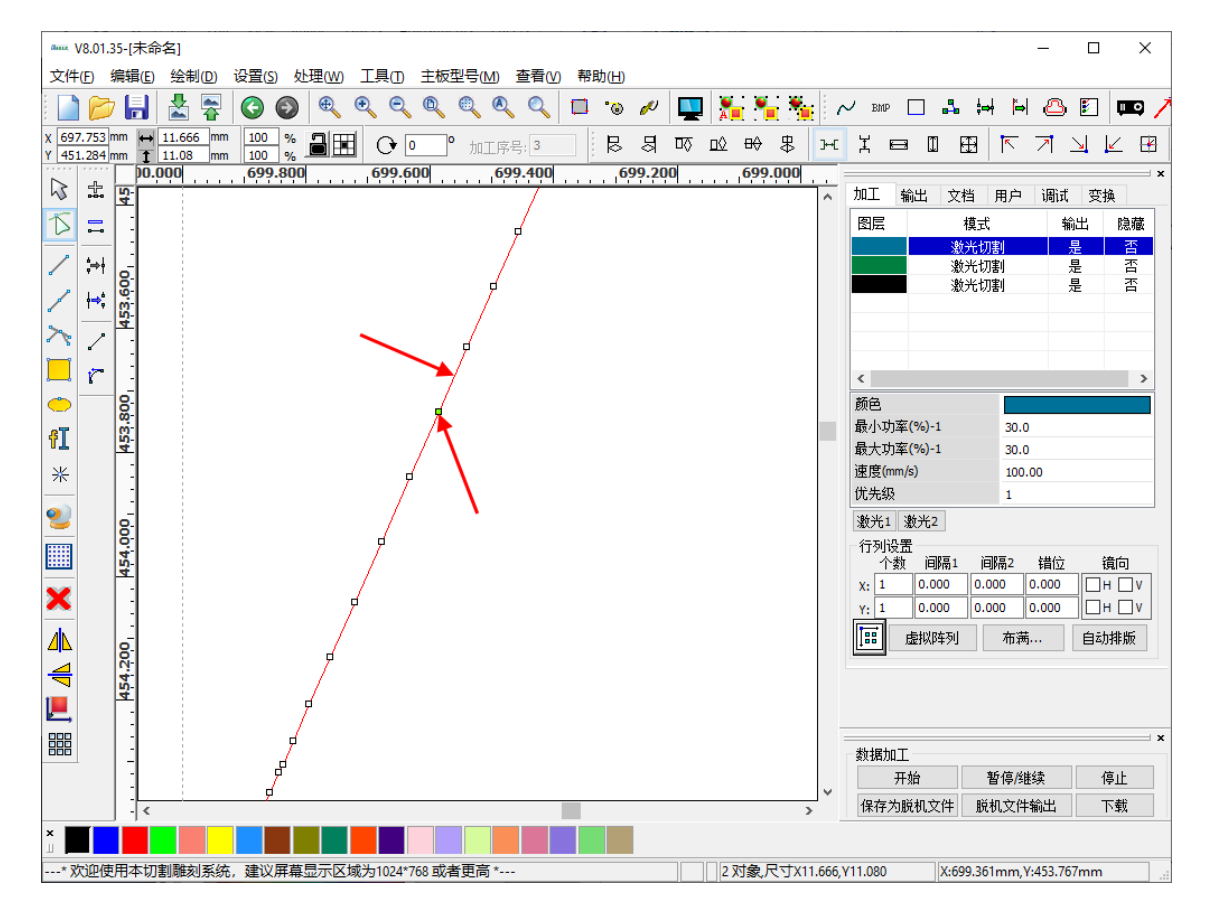

# EAGLE LASER 删除节点

选中节点后,

- 1. 单击 <u>编辑</u>-><u>曲线编辑</u>-><u>删除节点</u>菜单项 或节点编辑工具栏中的 <u>删除节点</u>按钮删 除节点。
- 2. 按下键盘上的 <u>Del</u> 键删除节点。
- 3. 左键双击节点直接删除。

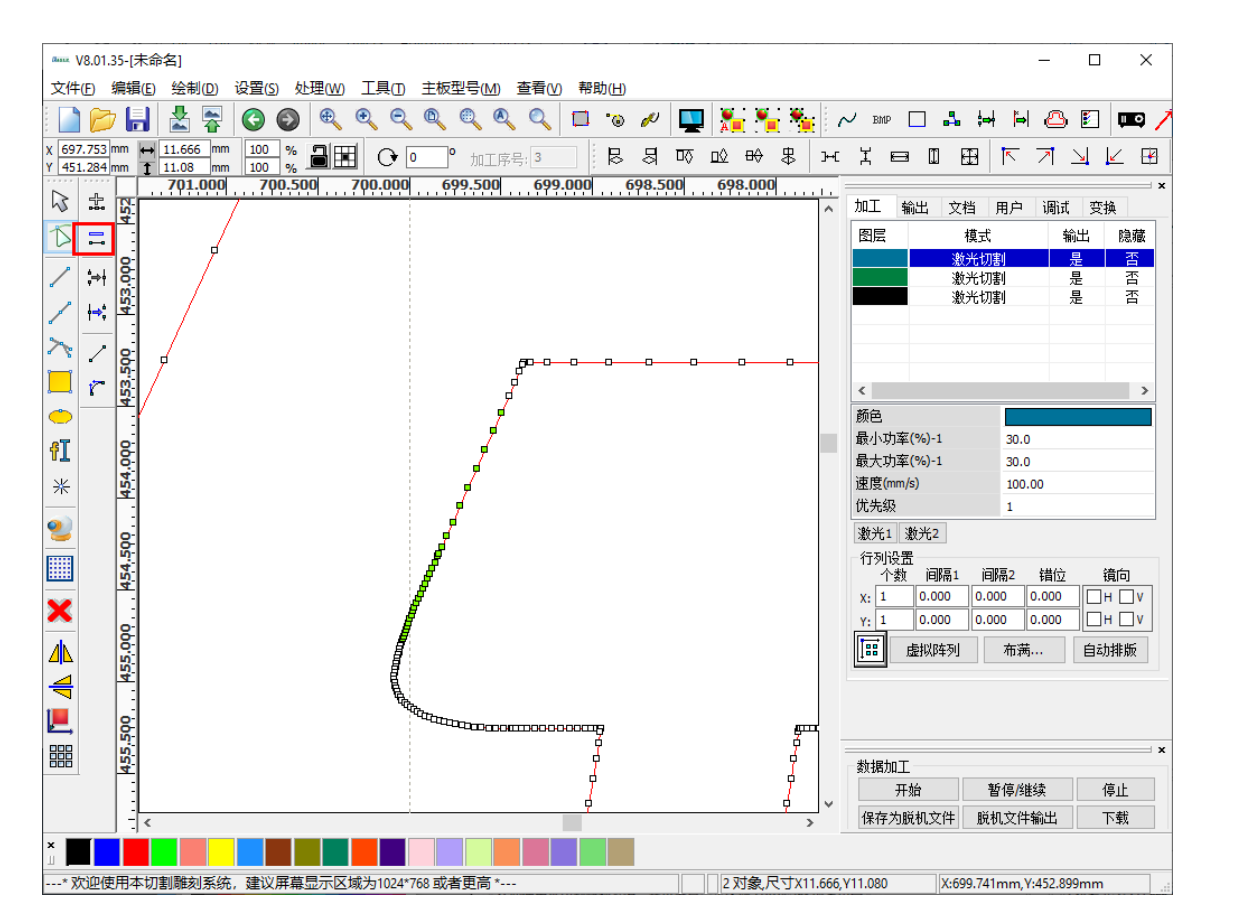

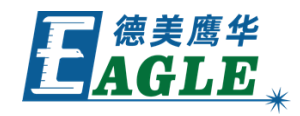

# EAGLE LASER 添加节点

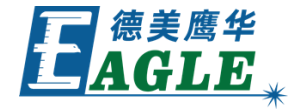

- 在直线或曲线上单击左键添加红色操作点, 单击 <u>编辑</u>-><u>曲线编辑</u>-><u>添加节点</u>菜单项 或节点编辑工具栏上的 <u>添加节点</u>按钮添 加节点。
- 2. 在直线或曲线上左键双击直接添加。

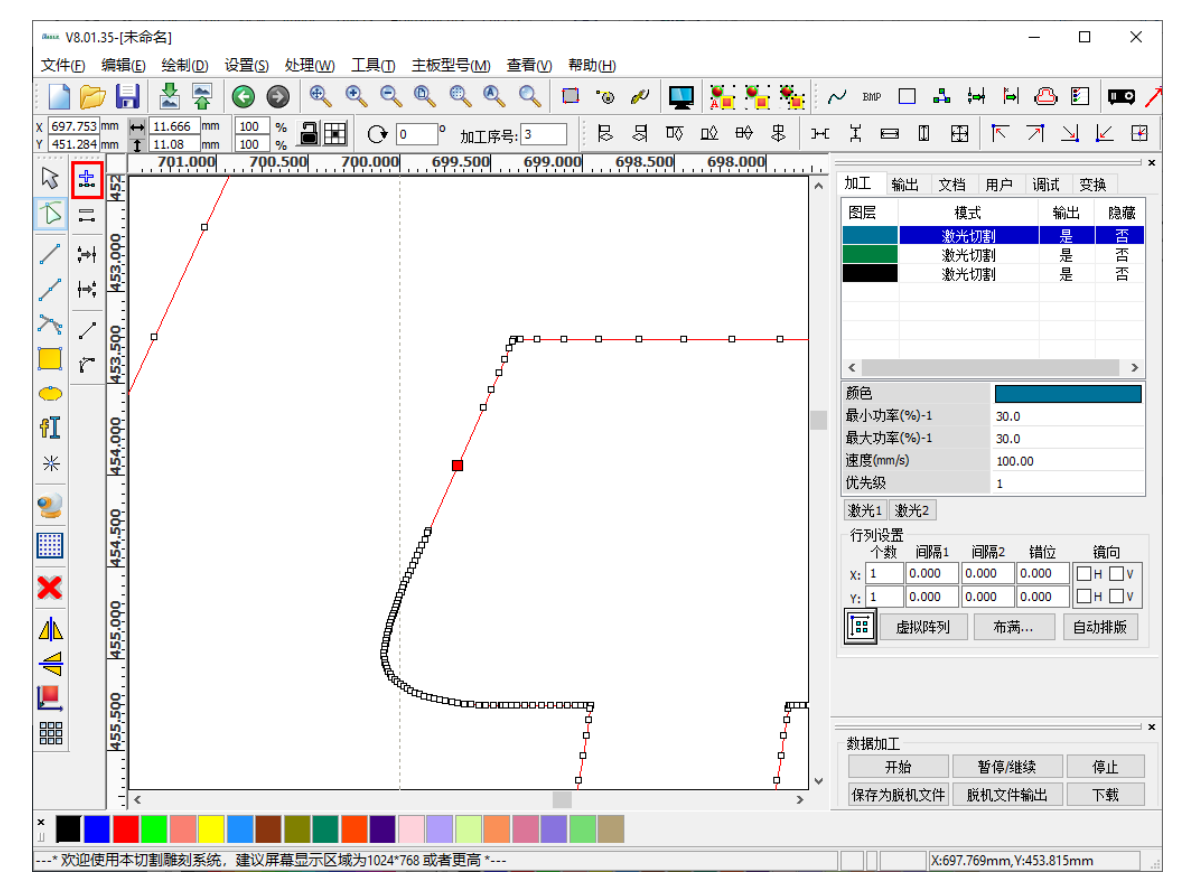

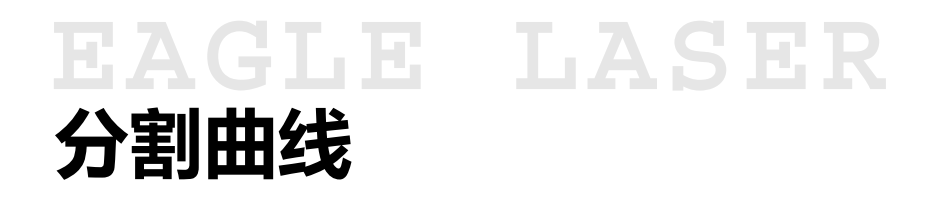

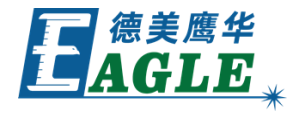

选中节点后,单击 <u>编辑</u>-><u>曲线编辑</u>-><u>分割曲</u> <u>线</u> 菜单项或节点编辑工具栏中的 <u>分割曲线</u> 按 钮分割曲线。 直线或曲线会在选中节点处被打断,并在同一

位置增加一个新节点,两个节点互相断开,可 分别移动。

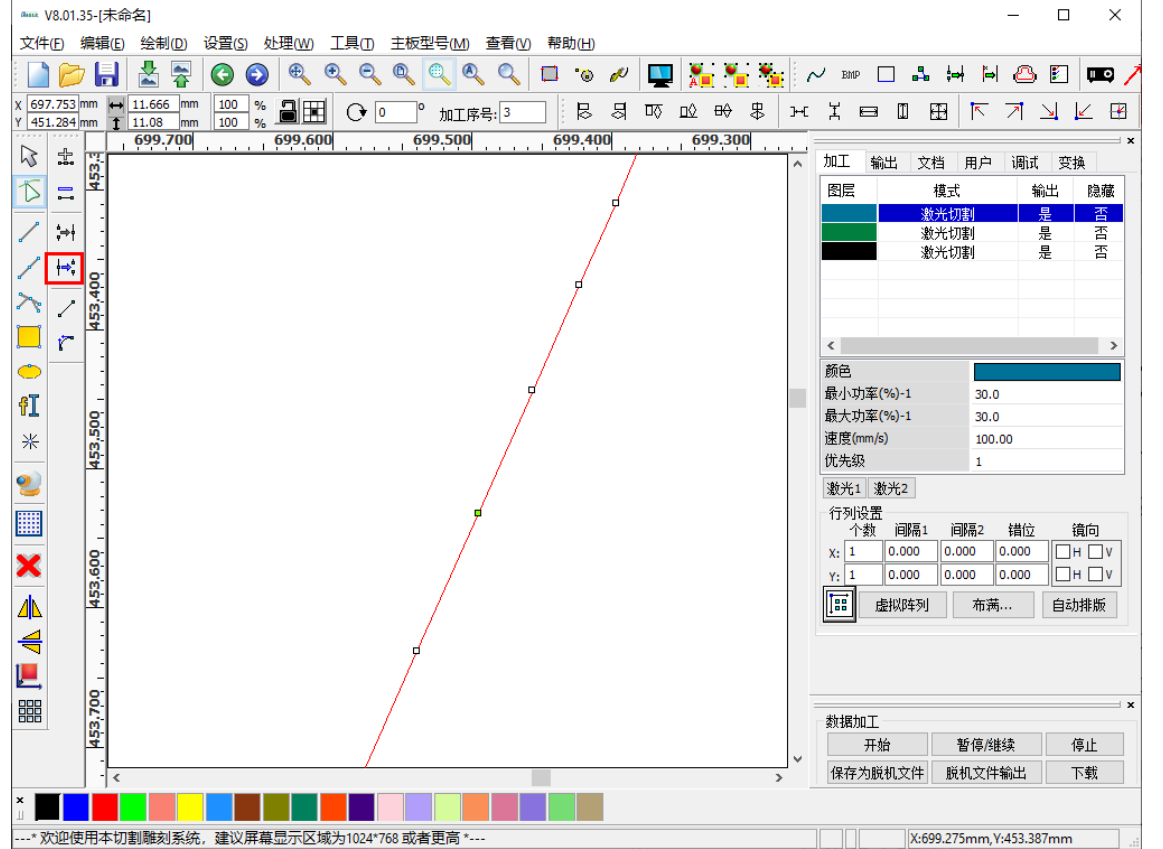

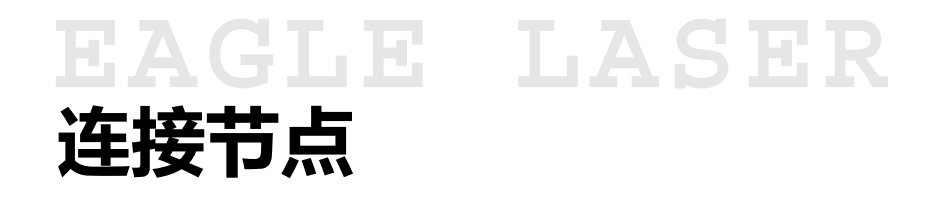

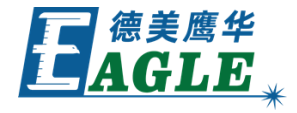

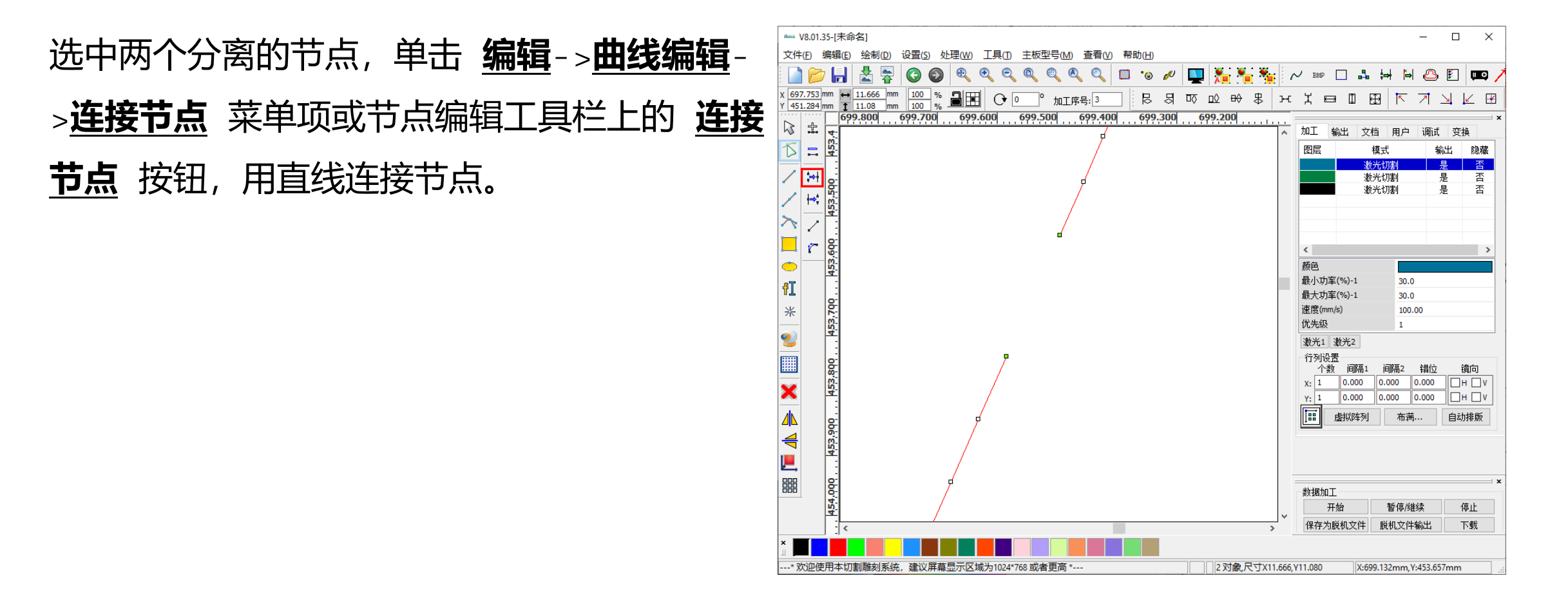

# EAGLE LASER 直线与曲线转换

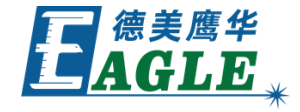

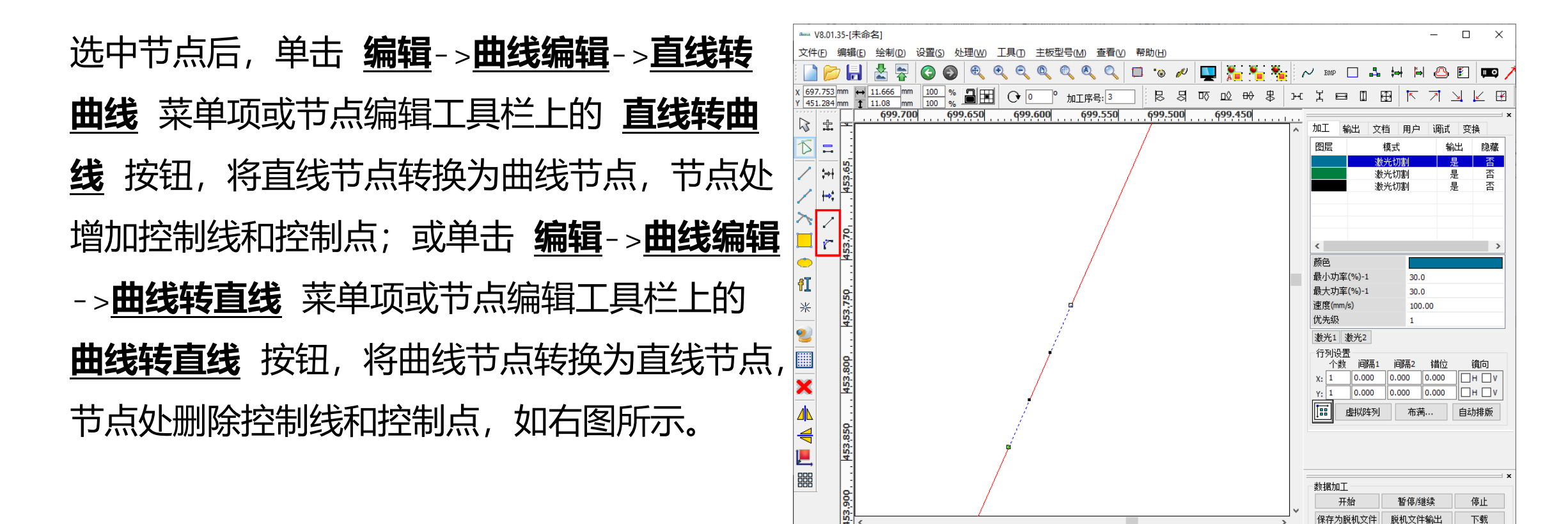

\*欢迎使用本切割雕刻系统、建议屏墓显示区域为1024\*768或者更高\*--

X:699.423mm, Y:453.793mm

2 对象尺寸X11.666,Y11.080

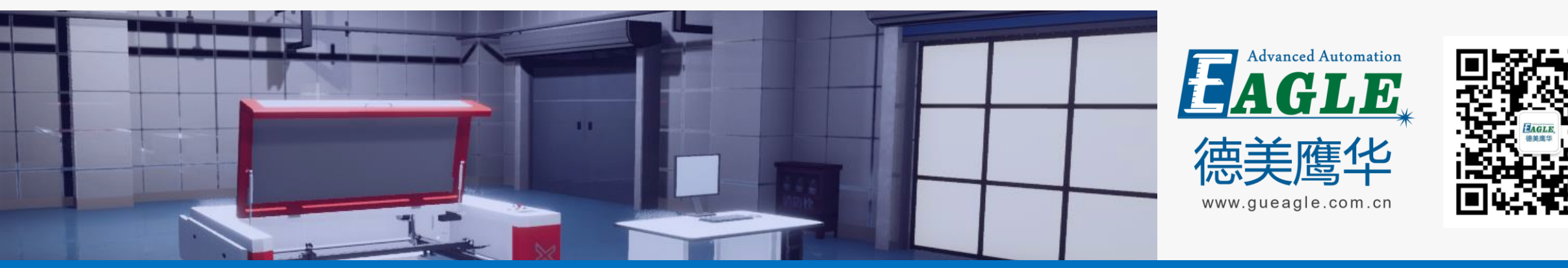

#### BEIJING GU EAGLE AUTOMATION CO., LTD.

# 感谢观看

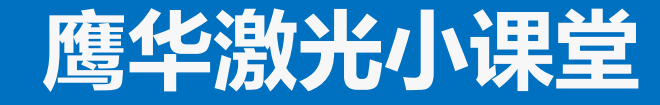